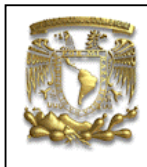

| DATOS GENERALES:                |                                                |  |  |  |
|---------------------------------|------------------------------------------------|--|--|--|
| CAMPO:                          | DISEÑO MECANICO                                |  |  |  |
| CURSO:                          | DISEÑO Y MANUFACTURA ASISTIDOS POR COMPUTADORA |  |  |  |
| PRACTICA No.: 0004              |                                                |  |  |  |
| NOMBRE DE LA PRACTICA: MODELADO |                                                |  |  |  |

# **PRACTICA 4: SUPERFICIES**

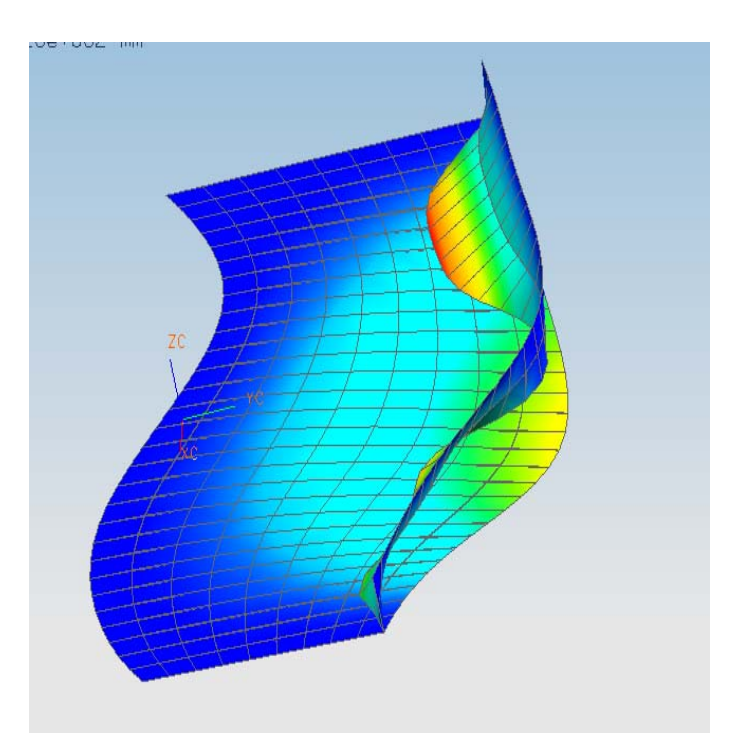

| NOTA: ESTE DOCUMENTO CONSTA DE n HOJAS |        |         |  |  |
|----------------------------------------|--------|---------|--|--|
| NOMBRE Y FIRMA                         |        |         |  |  |
|                                        |        |         |  |  |
|                                        |        |         |  |  |
|                                        | REVISO | ELABORO |  |  |

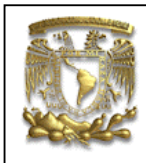

La siguiente práctica tiene como objetivo dar a conocer los comandos necesarios para crear superficies.

#### 1. Abre un archivo con el nombre superficie1.

- <open>
- <Name> superficie1.prt
- <Application> <Modeling>

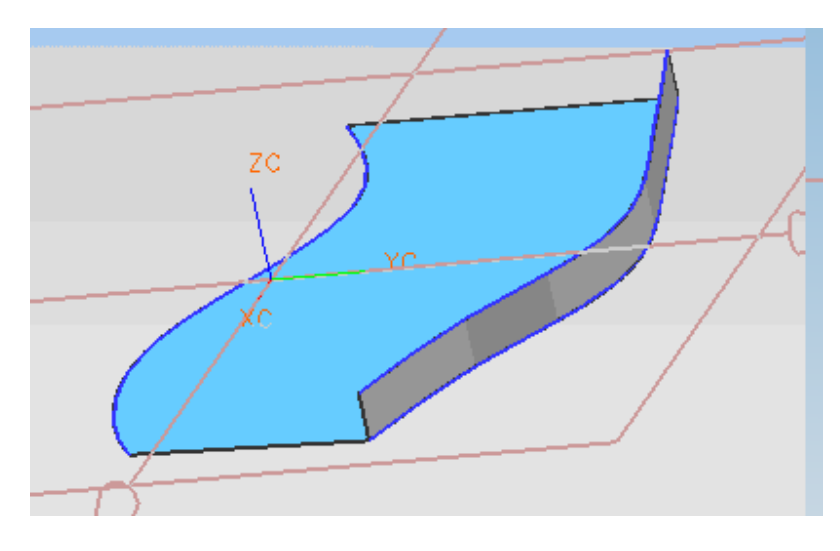

2. Iniciaremos con el dibujo de dos curvas llamadas spline.

Selecciona el comando sketch, aceptas el plano XY.

Dibuja una curva spline con cinco puntos, como se muestra en la figura.

<Format>Studio Spline

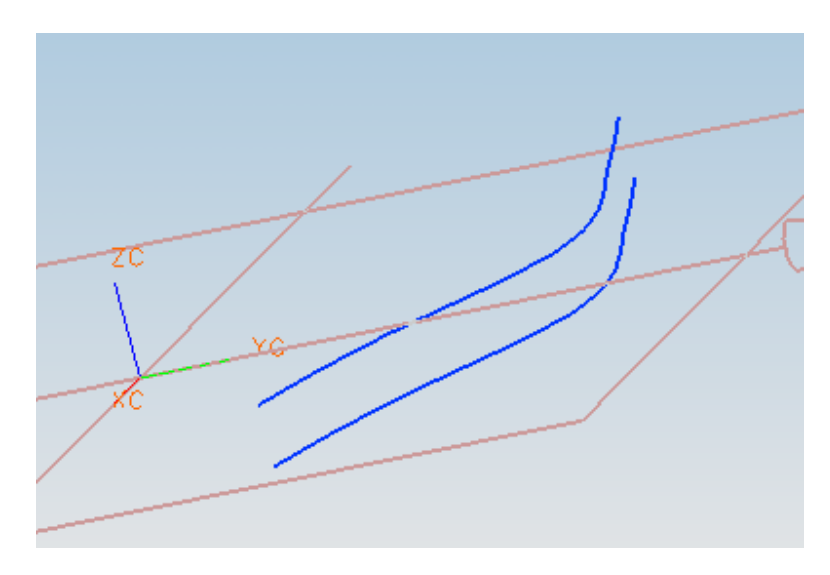

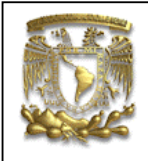

Selecciona la curva **spline** y presiona el botón derecho del ratón. Aparece una ventana de acciones de donde seleccionarás la opción **Transform.** 

A continuación, de la ventana **Transformations** selecciona la opción **Translate** y después la opción **To a Point**.

Selecciona un punto fin de la curva y en la opción **ZC** introduce el valor de **5.0**. Aparece la ventana **Transformations** y selecciona opción **Copy** con esto se generó una copia de la curva inicial. Finalmente selecciona **Cancel**.

**3.** Ahora se creará las superficie.

<Insert> Mesh Surfaces

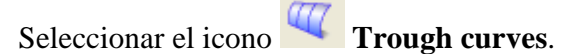

Aparece la siguiente ventana.

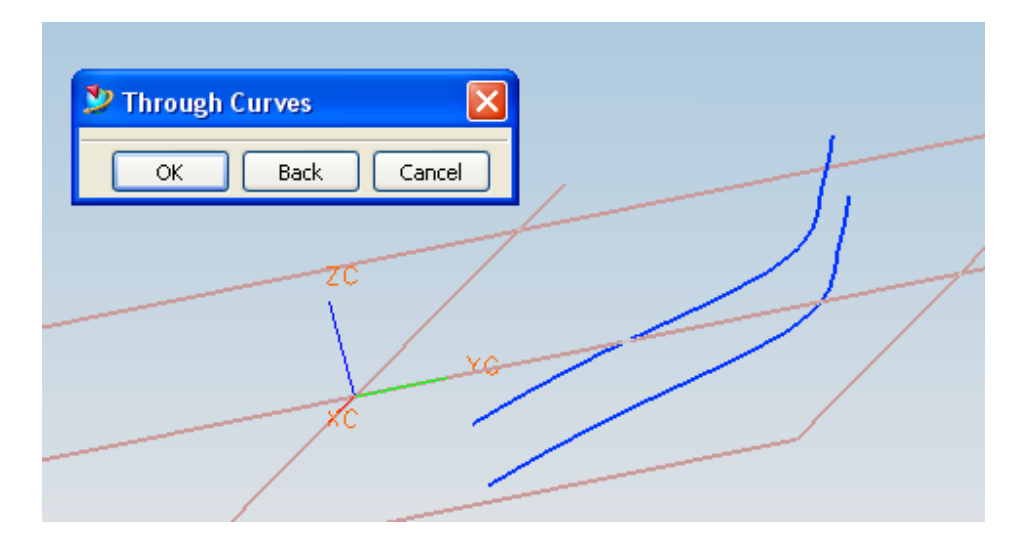

Selecciona la primera curva y OK.

Selecciona la otra curva y **OK**.

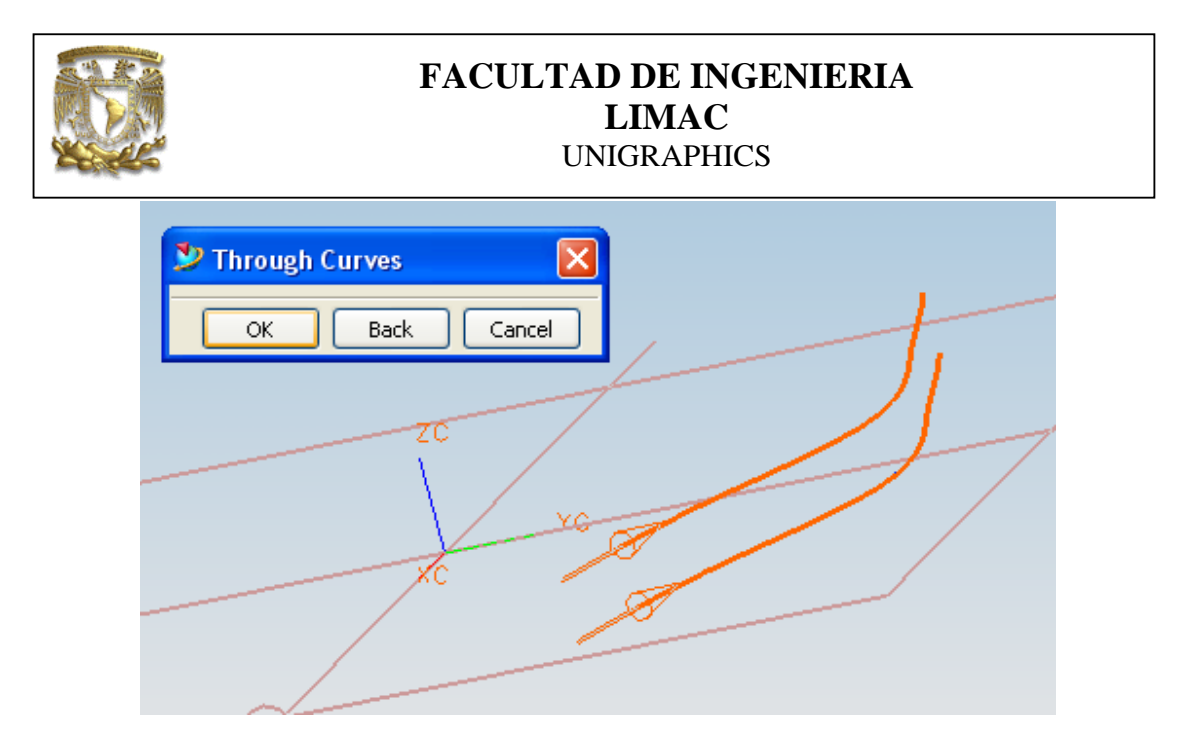

Selecciona **OK** y aparece la siguiente ventana.

| 🎐 Throug           | gh Curves     | _           | $\mathbf{\Sigma}$ |
|--------------------|---------------|-------------|-------------------|
| Patch Type         |               | Multiple    | *                 |
| Alignment          | Pé            | arameter    | *                 |
| Closed in          | ۱V            |             |                   |
| V Degree           |               |             | 1                 |
| Tolerance          |               | 0.0254      |                   |
| -<br>First Section | Stripa        |             | =                 |
| The Socion         | No Constraint | ~           |                   |
| Last Section       | String        |             |                   |
|                    | No Constraint | *           |                   |
| Direction          | No            | t Specified | ×                 |
| Simple             |               |             |                   |
| 1                  | Back          | Capcel      |                   |
|                    |               |             |                   |

De la ventana de **Through Curves**, selecciona **Closed in V** y **OK**. Con lo que se generará la superficie.

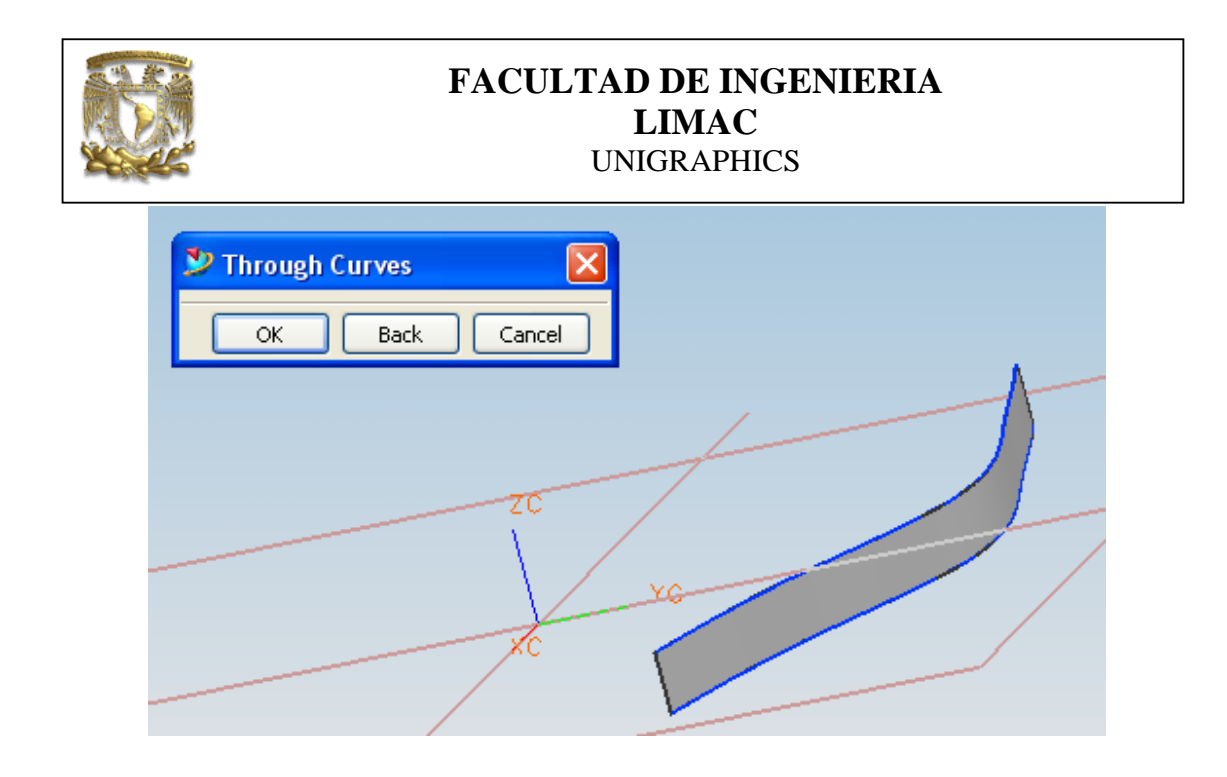

**3.-** Ahora crea otra **spline** como se observa.

Con el botón del lado derecho del ratón selecciona uno de los splines y da dos clic.

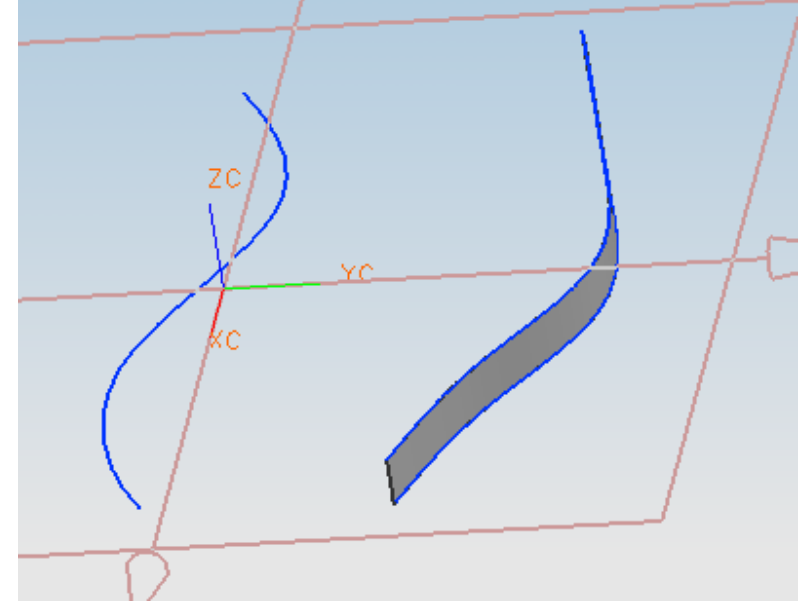

Repite la operación de creación de superficie con las siguientes curvas.

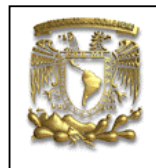

Curva 1

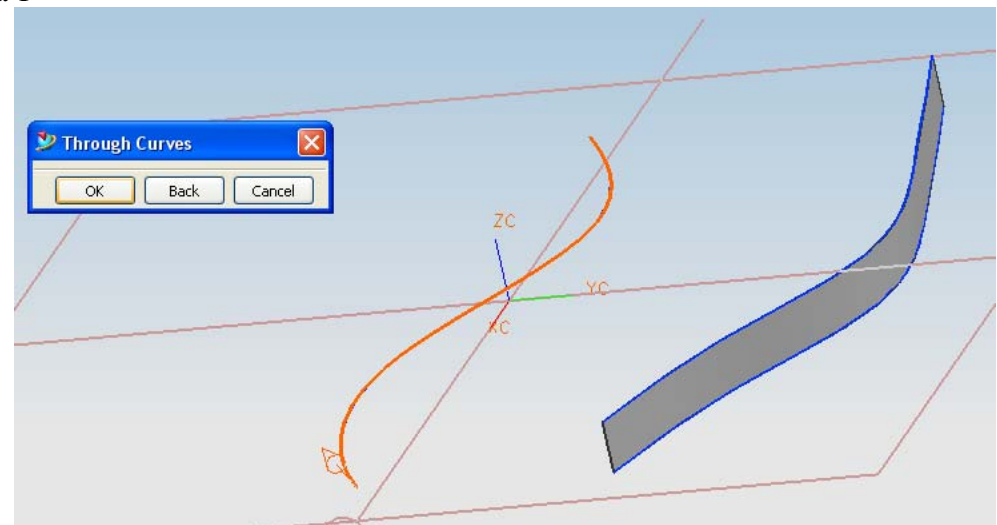

#### Curva 2

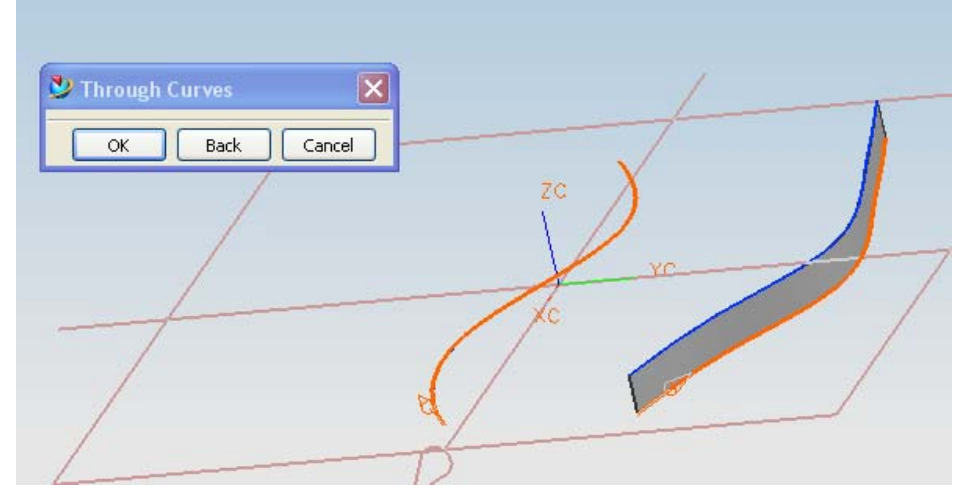

Selecciona **OK** y aparece la siguiente ventana:

| F                                                                                                    | FACULTAD DE INGENIERIA<br>LIMAC<br>UNIGRAPHICS |
|----------------------------------------------------------------------------------------------------|------------------------------------------------|
| Image: Section String Image: Section String   No Constraint Image: Section String   No Constraint Image: Section String   Not Specified Image: Section String | ZC<br>ZC<br>C<br>C                             |
| OK Back Cancel                                                                                                    |                                                |

Selecciona Closed in V de la ventana anterior y OK, aparece la ventana Bolean Operation.

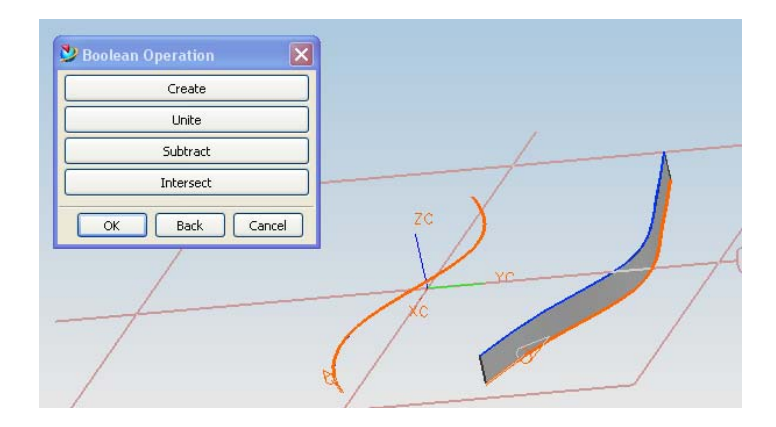

Selecciona la opción Create de la ventana anterior y se genera la superficie.

|                | FACULTAD DE INGENIERIA<br>LIMAC<br>UNIGRAPHICS |
|----------------|------------------------------------------------|
| Through Curves | Cancel                                         |
|                | ZC<br>VC                                       |

Selecciona Cancel.

**4.**- Ahora se realizará un análisis de elemento finito a estas superficies: Seleccionamos <Applications>Structures.

| Modifie     | ed Scenario Master Model                                                          |            |
|-------------|-----------------------------------------------------------------------------------|------------|
|             | The master model part file has been modified.<br>Do you want to save the changes? |            |
| <u>Y</u> e: | s <u>N</u> o                                                                      |            |
|             |                                                                                   |            |
|             | ZC                                                                                |            |
| <u> </u>    |                                                                                   | YC         |
|             |                                                                                   |            |
|             |                                                                                   | - <u>_</u> |

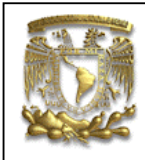

Selecciona Yes.

| 1 | 🤌 Create Solution 🛛 🔀                               |       |
|---|-----------------------------------------------------|-------|
|   | Name: Solution 1                                    |       |
|   | Solver: Structures P.E. 🗸                           |       |
|   | Analysis Type: Structural 💌                         |       |
|   | Solution Type: Linear Statics - Single Constraint 💌 |       |
|   | Automatically Create Step or Subcase                |       |
|   | <b>—</b>                                            | 70    |
|   | OK Cancel                                           | XC YC |
|   |                                                     |       |

De la ventana **Create Solution** selecciona: <Solver> Structures P.E

como se ve en la figura anterior y selecciona OK.

| 🎐 Materials                 |          |       |                | × | ) 🗔 🍼 | 🕲 • 🔰  | J • 🥝 🧯 |
|-----------------------------|----------|-------|----------------|---|-------|--------|---------|
| Category                    |          | *     |                |   |       |        |         |
| Material 🔨                  | Category |       |                |   |       |        |         |
| ALUMINUM_6061               | METAL    |       |                | _ |       |        |         |
|                             |          |       |                |   |       |        |         |
|                             |          |       |                |   |       |        |         |
| Materials Inherited         | Part     |       |                |   |       |        |         |
|                             |          |       |                |   |       |        |         |
|                             |          |       |                |   |       |        |         |
| lama                        |          | AT IT | WINUM COCI     | _ |       |        | 1       |
| vanie                       |          | ALU   | MINON_6061     |   |       | ZC     | //      |
| ategory                     |          | MET   | AL             |   |       |        |         |
| ibrary Reference            |          | 3     |                |   |       |        |         |
| Isotropic Orthotropic Aniso | otropic  |       |                |   |       |        |         |
| Mass Density                | 2.711e-0 |       | kg/mm^3 🛛 👻    | ^ |       |        |         |
| Reference Temperature       |          | 1     | C 🕶            |   |       |        |         |
| Young's Modulus             | TABLE    |       | mN/mm^2(kPa) 🔽 |   |       |        |         |
| Poisson`s Ratio             | TABLE    |       |                |   |       |        |         |
| Shear Modulus               |          |       | mN/mm^2(kPa) 🔽 |   |       |        |         |
| Yield Strenath              | TABLE    |       | mN/mm^2(kPa) 👽 |   |       |        |         |
| Ulbinata Tanaila Chunath    | TADLE    |       | mb/mm()2(kBa)  |   |       | Same - |         |

5.- Selecciona el material Aluminum 6061

Y selecciona las dos superficies y **OK** 

6.- Seleccionar el icono Loads, para colocar las cargas:

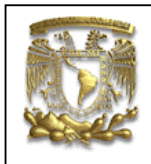

Selecciona la superficie que se muestra en la figura y coloca una fuerza Fz=-500, en la cara superior de la superficie.

| 🎐 Loads             | ×                  |                                                                                                    |               |                                                                                                    |
|---------------------|--------------------|----------------------------------------------------------------------------------------------------|---------------|----------------------------------------------------------------------------------------------------|
| Destination: Subcas | e - Static Loads 1 |                                                                                                    |               |                                                                                                    |
| Name fo             | rce(1)             |                                                                                                    |               |                                                                                                    |
| Туре                | Force 🔽            |                                                                                                    |               |                                                                                                    |
| Apply To            | Face 💌             |                                                                                                    |               |                                                                                                    |
| XYZ Con             | ponents 💌          |                                                                                                    |               |                                                                                                    |
| Fx                  |                    |                                                                                                    |               | /                                                                                                    |
| Fv                  |                    |                                                                                                    | ZC            | 1                                                                                                    |
| F7                  | -500               |                                                                                                    |               | 198                                                                                                    |
|                     |                    |                                                                                                    | K             |                                                                                                    |
| Unit                | N 💌                |                                                                                                    | Ale a         |                                                                                                    |
| Create              | Hard Point         |                                                                                                    |               |                                                                                                    |
|                     |                    |                                                                                                    |               |                                                                                                    |
|                     |                    | anna anna                                                                                                    |               |                                                                                                    |
| 2                   | kins .             |                                                                                                    |               |                                                                                                    |
|                     |                    |                                                                                                    | Marine Marine |                                                                                                    |
|                     |                    | and the second second s |               | and the second second sec |
|                     | 1                  | aller Sec                                                                                                    |               |                                                                                                    |

Para la superficie perpendicular coloca una fuerza distribuida de 400, como se muestra en la figura.

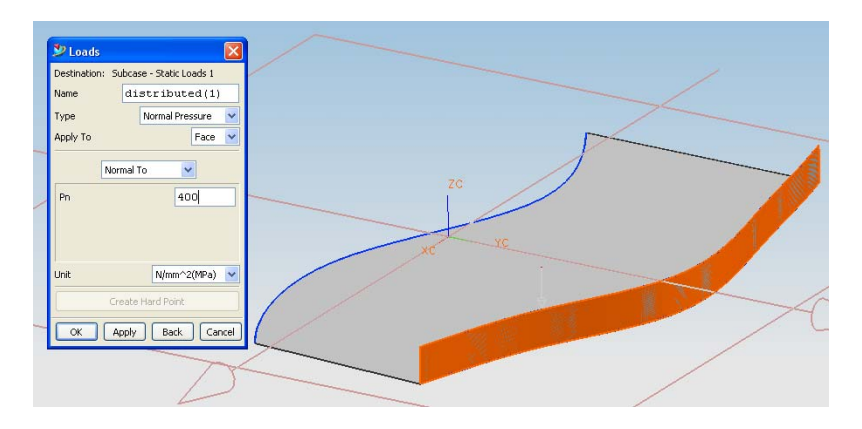

7.- Como restricciones seleccionamos las siguientes:

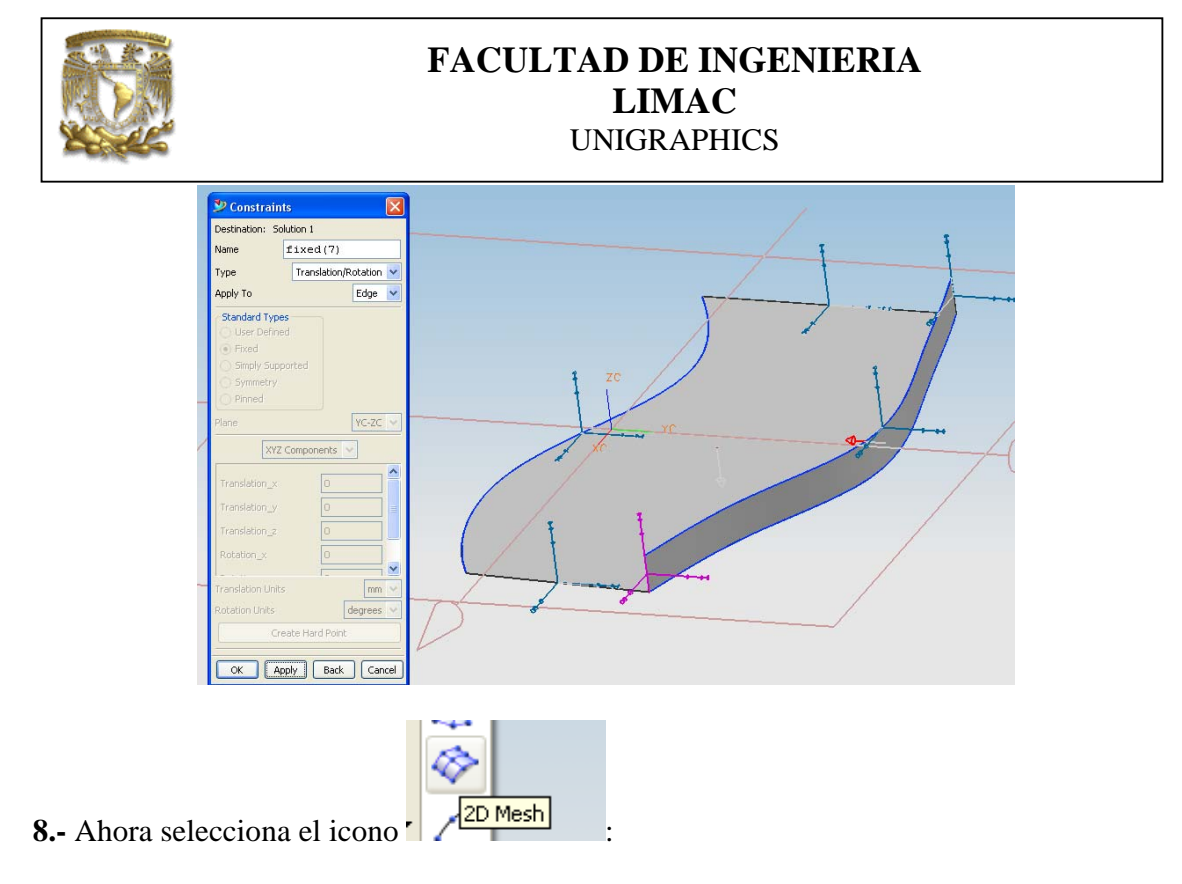

Aparece la siguiente ventana:

| 1 | 🎐 2D Mesh 🛛 🛛               |    |
|---|-----------------------------|----|
|   | Type                        |    |
|   | Equivalent Elements         |    |
|   | Filter Any                  |    |
|   | Overall Element Size 3.0    |    |
|   | Select Interior Hard Points | ZC |
|   | Create Hard Points          | st |
|   | Preview                     |    |
|   |                             |    |
| 1 | OK Apply Back Cancel        |    |
|   |                             |    |
|   |                             |    |
|   |                             |    |
|   |                             |    |

Y selecciona las superficies, obteniendo lo siguiente:

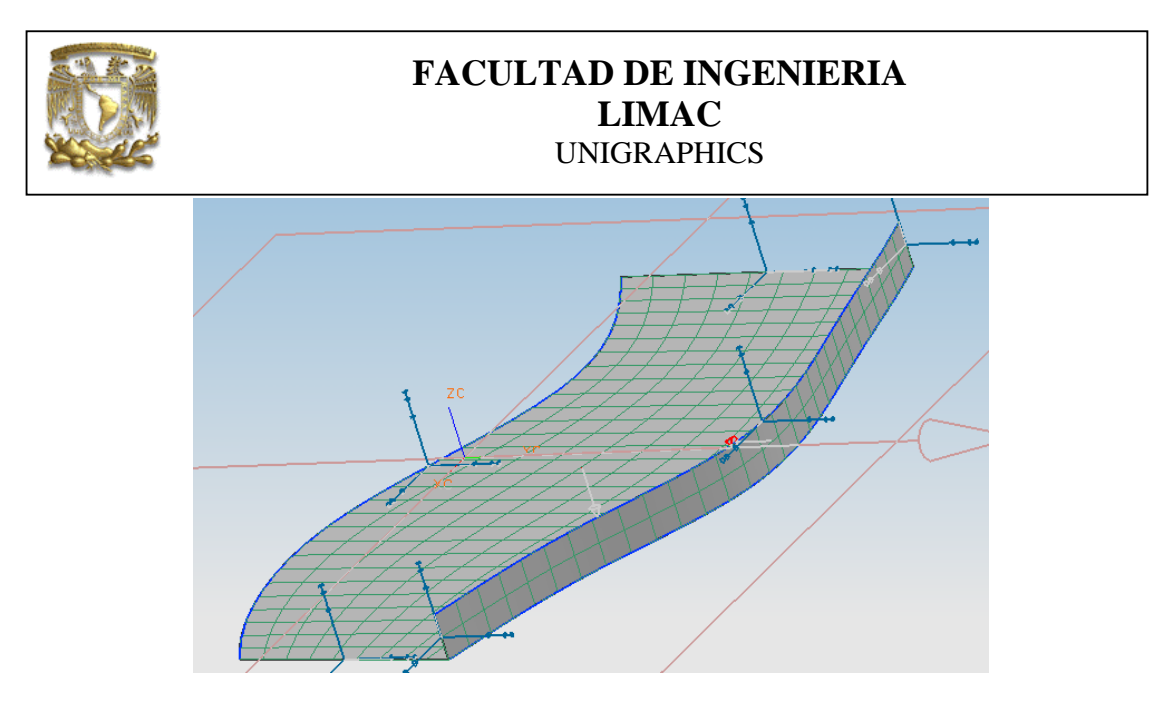

9.- Finalmente seleccionamos el icono Solve.

Y obtenemos los siguiente resultados.

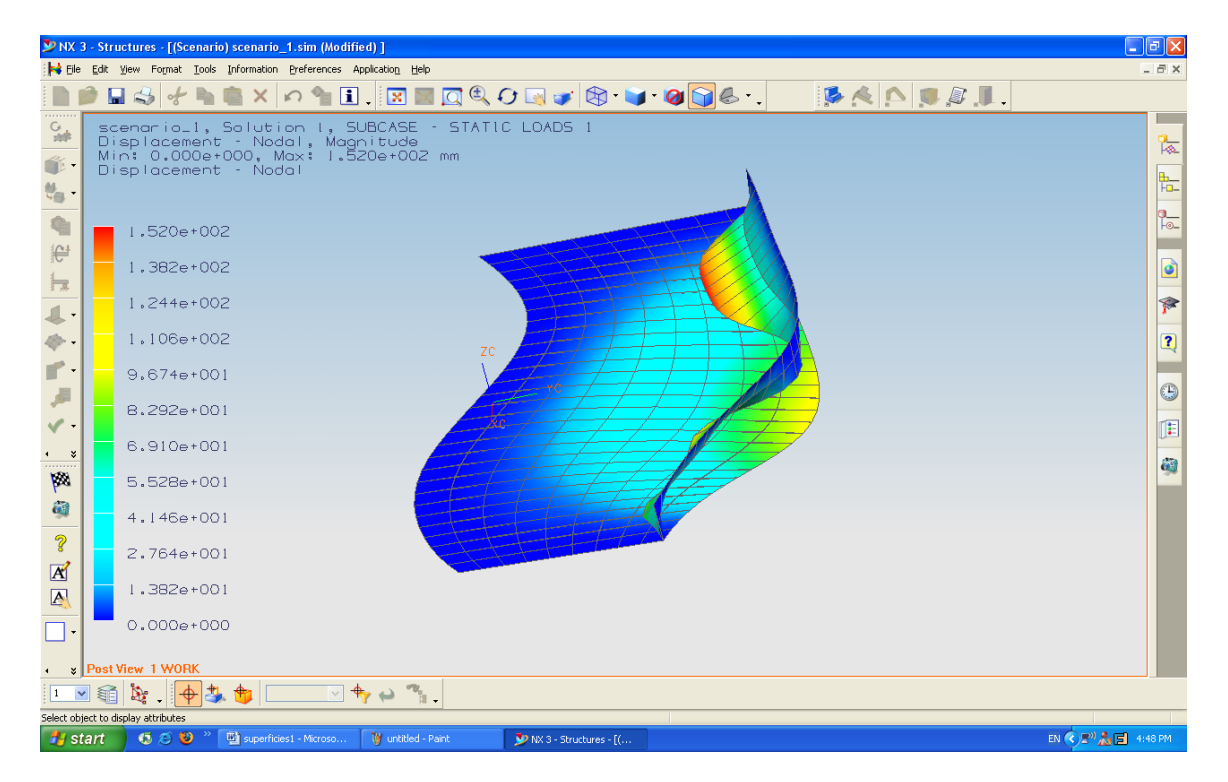

Fin de la práctica.